Lab Instructions - Microsoft Office 365 Attack simulator

- 1. From Microsoft 365 Admin Center select Security
- 2. Select Threat Management, select Attack simulator
- 3. Scroll down to read details of the the 4 types Attack simulations. you neeed to click the scroll up to view the top of an Attack Simulation heading.
- 4. At the end the cursor will scroll back to the top of the screen so that you can view the multifactor authentication prerequisite for **Attack Simulator**